# STRATA DESIGN 3D CX 6<sup>™</sup>

## インタラクティブパノラマコンテンツ 製作チュートリアル

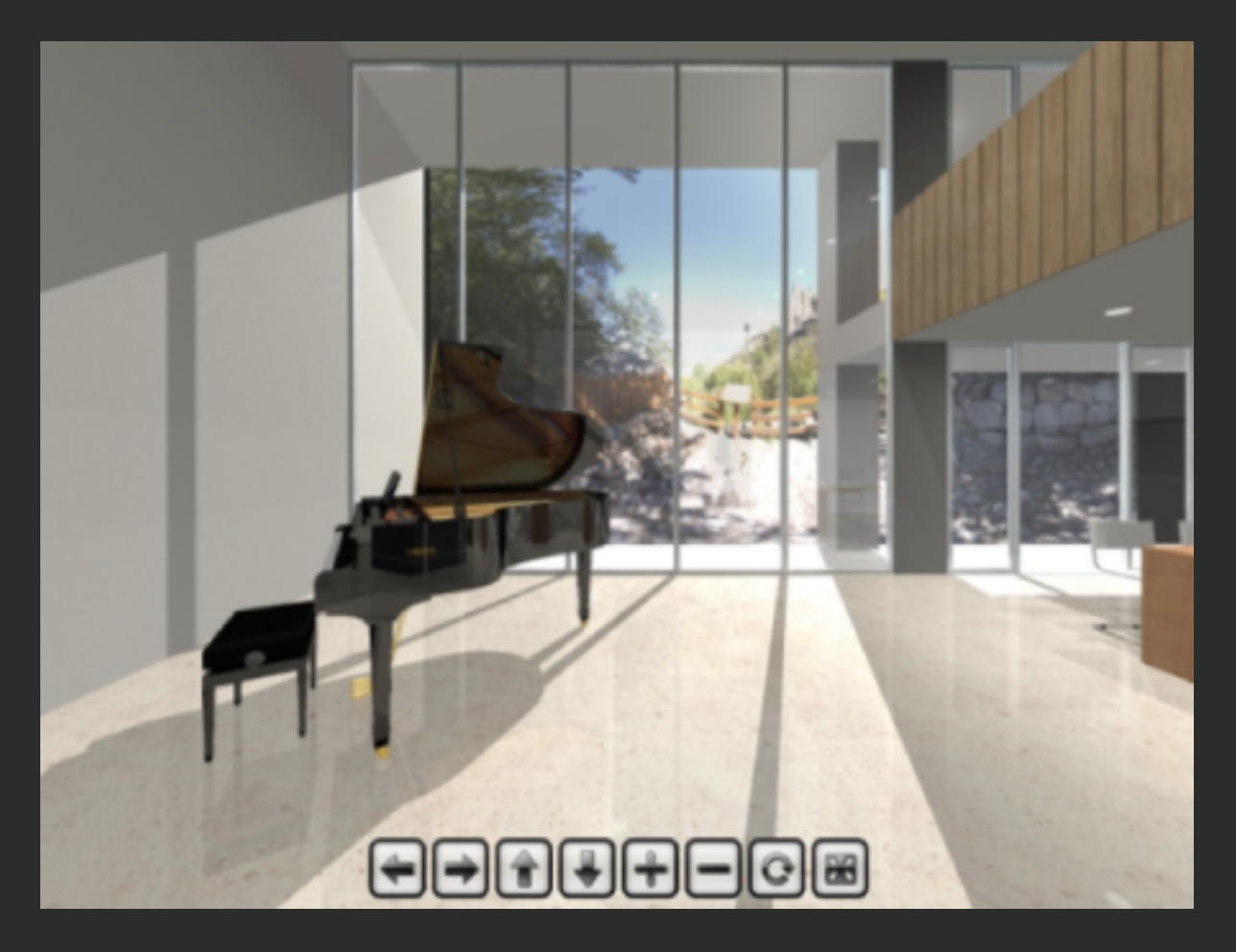

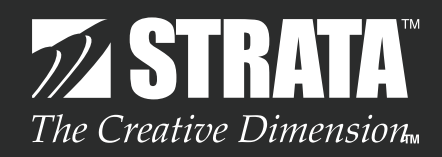

## はじめに

このチュートリアルでは、Strata Design 3D CX 6に追加された立方体カメラを使ってレンダリングしたイメージから、Garden Gnome SoftwareのPano2VRへと連携して、インタラクティブな操作で室内を見渡すことができるコンテンツを作成していく方法を紹介していきます。

Strata Design 3D CX 6Jのデモ版では、ファイルの保存やファイルの書き出しを行うことはできませんが、各 ステップ毎の処理を保存したファイルを読み込んで、このチュートリアルを進めていくことができます。

最初にこのチュートリアルで使用するデータを、こちらからダウンロードしておいてください。

#### STEP-01 立方体カメラで室内をレンダリング

このステップでは、立方体カメラを室内に配置して、室内を正面、右面、背面、左面、上面、下面の6面のイメージをレンダリン グします。

Strata Design 3D CX 6に追加された立方体カメラを使ってレンダリングした場合、立方体カメラを配置した位置を基点として正面、右面、背面、左面、上面、下面の6面を、1枚のイメージにレンダリングすることができます。このレンダリングイメージに含まれている各面のイメージは、重ね合わせた時に破綻しない状態でレンダリングされています。

1 Strata Design 3D CX 6J を起動してください。 ※Demo 版をご利用の場合は、Strata Design 3D CX 6J Demo を起動してください。

ファイルメニューの「開く…」を選択し、冒頭でダウンロードした圧縮ファイルの解凍後のフォルダに格納されている「d3dcx\_pano\_Sample1.s3d」を選択して開いてください。

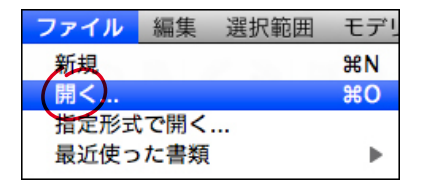

3 ピアノの置いてある部屋の中央にカメラオブジェクトを配置してください。カメラオブジェクトの向きは 1-①を参考 に配置してください。カメラオブジェクトの高さは床から1m 程度のところで良いと思います。

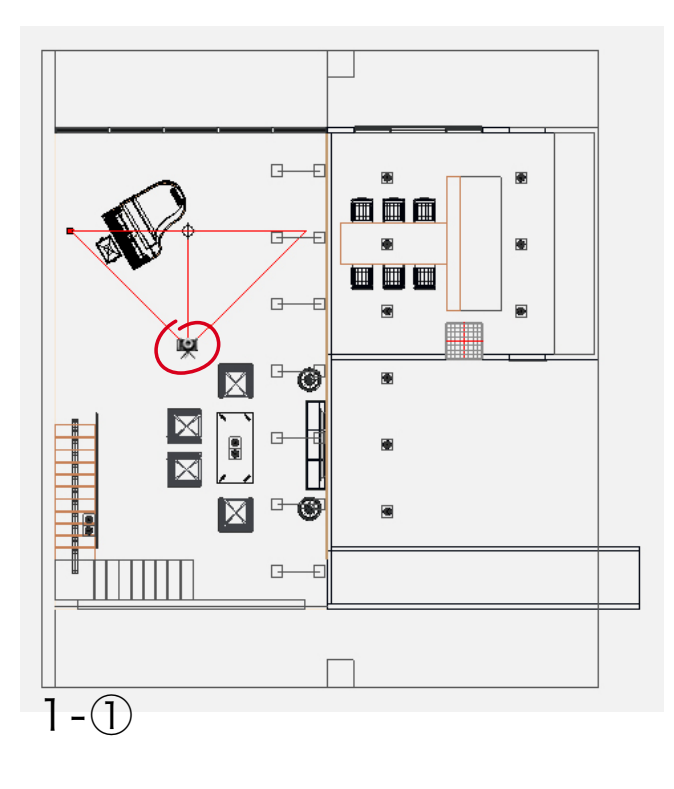

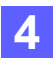

カメラオブジェクトを選択している状態で、オブジェクトプロパティパレットのオブジェクトタブでタイプから「立方体」 を選択してください。(2 - ①)

| ◎ オブジェクトプロパティ                |
|------------------------------|
| オブジェクト トランスフォーム テクスチャー キュ    |
| カメラ-1 ターゲット: なし              |
| タイプ: 立方体 トラック: リンクなし         |
| 縦横比: 1.33:1 (N ホスト: なし       |
| 视界角度:                        |
| ● カメラを水平に保つ ● 90.0 *         |
| ○ 被写界深度 8.0 m シャッター: 1/60 秒」 |
| ブラー: ブラー: ブラー: ブラー:          |
| 焦点距離: 0.0 m 🗹 ターゲットを基準に      |
| 収束距離: 0.0 m 🗌 ターゲットを基準に      |
| 視差: 0.0 m 📄 交差法              |
| 2-(1)                        |

5 カメラオブジェクトをダブルクリックして、カメラウイ ンドウを表示してください。(2 - ②)

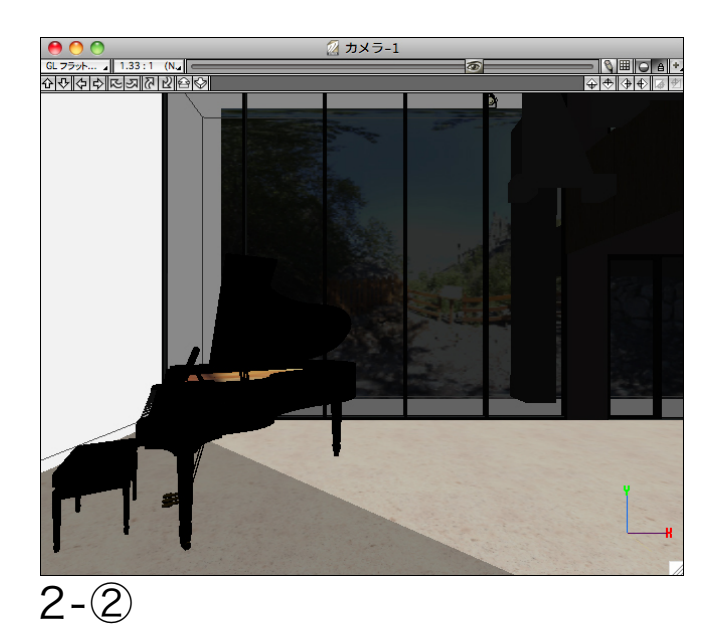

6 この状態で、レンダリングメニューの「イメージレンダリング…」を選択して、イメージレンダリングダイアログを開き、レンダリングサイズを1920×1440 px に変更してください。(2 - ③)

※ここでは、レイディオシティは使用せず、レイトレーシングを使ってレンダリングしています。

イメージレンダリングダイアログで他の項目は変更せずに、「開始」ボタンをクリックしてレンダリング処理を開始して ください。

| イメージレンダリング                      |                                      |  |  |
|---------------------------------|--------------------------------------|--|--|
| レンダラー:レイトレーシング                  | 設定: RT 最高1                           |  |  |
| □ オブジェクト設定を上書き<br>低 中 高 最高1 最高2 | プレビューシーン: デフォルトプレビュー                 |  |  |
| ** Di <del>7</del> 17-1         |                                      |  |  |
| * 517178                        |                                      |  |  |
| **  ** シャドウ                     |                                      |  |  |
| ** 透明                           |                                      |  |  |
|                                 |                                      |  |  |
| □ アルファチャンネルを含める □ 背景を除く         |                                      |  |  |
| レイヤーレンダリング                      |                                      |  |  |
| □ フィールドレート ④ 奇数フィールド ○ 偶数フィールド  | 単位: ピクセル サイズ: カスタム                   |  |  |
| ステレオ出力: 無効 』 左を先 区切り線 0         | ✓ 縦横比を保つ 192d × 1440 : 72.0 dpi      |  |  |
| ライティング制御: 100%以上を無視             |                                      |  |  |
| パーティクルプリロール無効     デバッグ          | □ サイズ設定とフレーム設定を保つ                    |  |  |
|                                 | ************************************ |  |  |

2-3

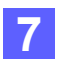

レンダリング処理が終了すると、立方体カメラを配置した位置を基点として正面、右面、背面、左面、上面、下面の6面が1枚のイメージ上にレンダリングされます。(3 - ①)

ファイルメニューの「保存…」を選択し、レンダリング後のイメージを「Photoshop ファイル」形式で保存してください。

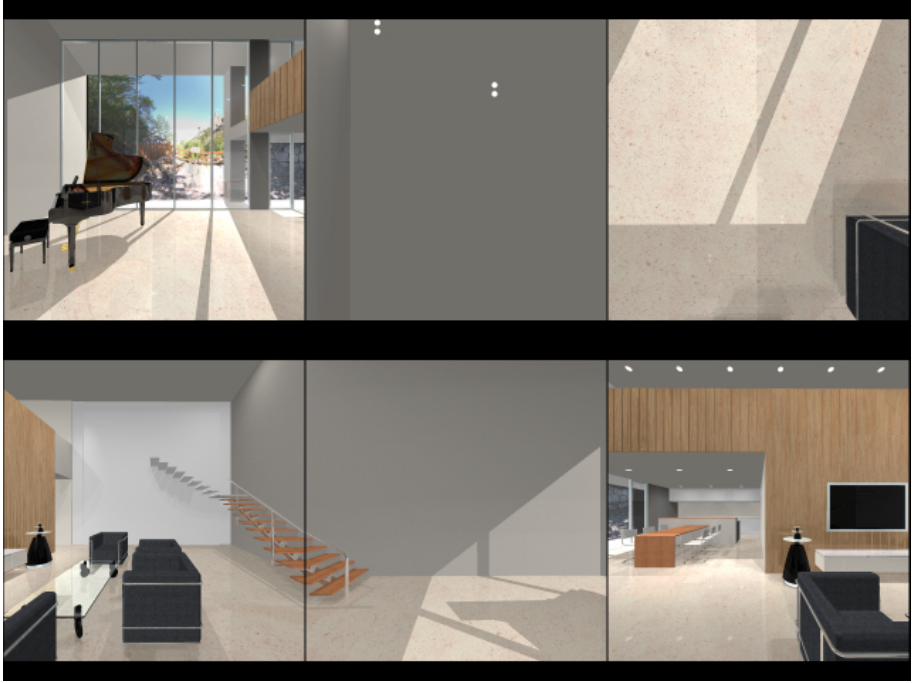

#### 3-①

ここまでの処理を保存したファイル(d3dcx\_pano\_Sample2.s3d)は、冒頭でダウンロードしたチュートリアルデータに含まれています。

また、Demo版をご利用の場合は、レンダリングイメージに透かしが入ってしまうため、透かしが入っていないレンダリングイメージも含まれています。(ファイル名:d3dcx\_pano\_Sample3.psd)

## STEP-02 Photoshopで各面のイメージを切り抜く

STEP-01でレンダリングしたイメージ(d3dcx\_pano\_Sample3.psd)には、6つの面が含まれています。但し、このままではPano2VRで利用できないため、6つのファイルに分割する必要があります。

1

Photoshop のファイルメニューの「開く…」で、イメージ(d3dcx\_pano\_Sample3.psd)を開いてください。 また、Photoshop の表示メニューの「ピクセル等倍」を選択して、表示倍率を 100%にしてください。

2 先ず、左上にあるカメラ正面の領域からイメージを切り抜いていきます。Photoshop のツールパレットから「長方 形選択ツール」を選択し、上部のコントロールパネルのスタイルで「固定」を選択します。その右側にある幅と高 さに 638 px を入力します。この状態でイメージ上をクリックすると、幅と高さが 638 px の選択範囲が表示され ます。この選択範囲を左上にあるカメラ正面の領域を囲う位置に移動します。(4 - ①)

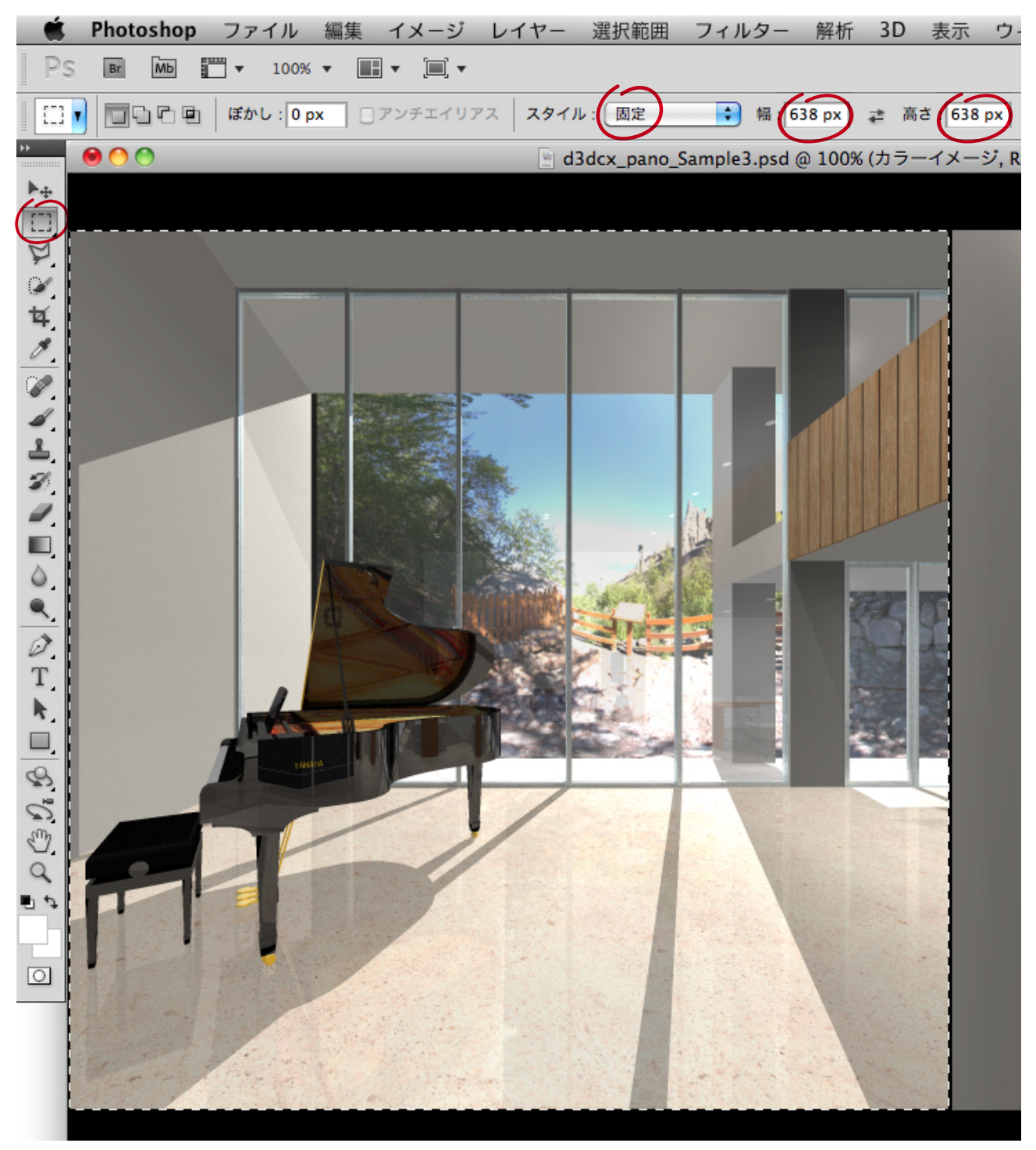

選択領域をコピー(Command+C)した後、新規ファイルを作成してペースト(Command+V)します。このファ イルをJPEG形式で保存してください。保存時のファイル名は以下の名称を設定しておいてください。

ヒント:以下のファイル名は Pano2VR が認識する名称を設定しています。ファイル名に含まれる末尾の番号は、 Pano2VR に読み込む際に決められている順番を設定しています。

残りの領域についても、手順2~3を繰り返して新規ファイルとして保存してください。

カメラ正面: ファイル名:side1\_o\_0.jpg

3

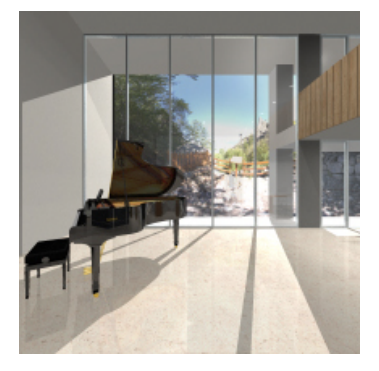

カメラ背面: ファイル名:side1\_o\_2.jpg

カメラ上面 : ファイル名 : side 1\_o\_4.jpg

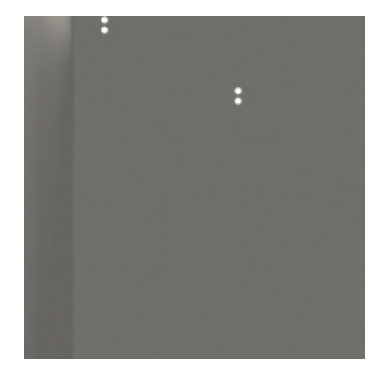

カメラ左面: ファイル名:side1\_o\_3.jpg カメラ下面: ファイル名:side1\_o\_5.jpg

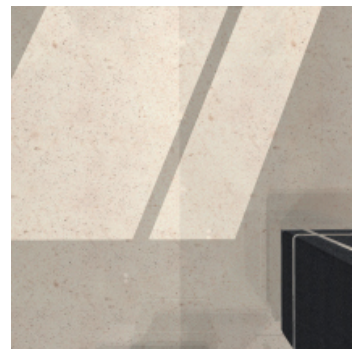

カメラ右面: ファイル名:side1\_o\_1.jpg

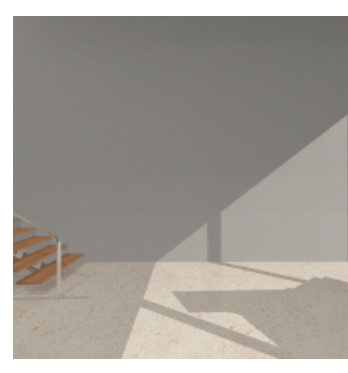

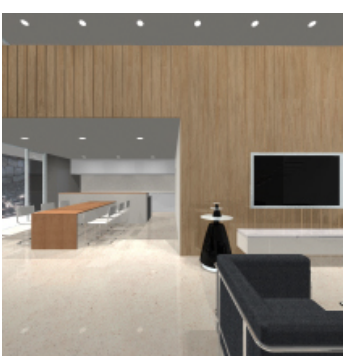

5-(1)

ヒント:

手順2~3を繰り返して、レンダリングイメージから各面の領域を切り抜いても良いのですが、毎回処理するのは手間がかかりますので、これらの処理をPhotoshopのアクションとして登録しておく事をお勧めします。

STEP-01でレンダリングしたイメージのサイズは、1920 × 1440 px(72dpi)で作成されています。インタラクティブ パノラマコンテンツを作成する際に、毎回このサイズでレンダリングしていれば、各面の領域は同じ大きさ、同じ位置に存在 しますので、1つアクションを作成しておけば流用することができます。

## STEP-03 インタラクティブパノラマコンテンツの生成

このステップでは、STEP-02で用意した6つのイメージをPano2VRに読み込んで、インタラクティブパノラマコンテンツを生成していきます。

注意) Pano2VRは、Garden Gnome Softwareで販売されているソフトウェアです。以下のページからTrial Versionをダウ ンロードしてお試しいただくことができます。 http://gardengnomesoftware.com/index.php Pano2VRのご利用に関しましては、最終ページにある注意事項を必ずご一読ください。

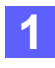

Pano2VR を起動して、入力欄の「プロジェクトファイル:」の領域(6 - ①)に、STEP-02の手順3で作成された6枚のイメージをドラッグ&ドロップします。Pano2VR がファイル名を認識して自動的にすべての画像を合成します。(6 - ②)

| 🏟 Pano2VR ファイル(F) ツール(T) ヘルプ(H)                                                      |                                                         |                                                                                            |
|--------------------------------------------------------------------------------------|---------------------------------------------------------|--------------------------------------------------------------------------------------------|
| e O O e e                                                                            | Pano2VR 3.0 64bit                                       |                                                                                            |
|                                                                                      |                                                         |                                                                                            |
| 27                                                                                   | 出力                                                      |                                                                                            |
| フロジェクトファイル: -                                                                        | 出力フォーマット: QuickTime 🔹 🌩 追加                              |                                                                                            |
| 入力を選         入力を選           ここに1/57編巻をドロップ         パッチ入:           入力を変         入力を変 |                                                         |                                                                                            |
| 視野設定                                                                                 |                                                         |                                                                                            |
| パン: 0.0<br>チルト: 0.0<br>画角: 70.00                                                     | E                                                       |                                                                                            |
| 作成者情報                                                                                |                                                         | λ.                                                                                         |
| タイトル:<br>作成者:<br>日時:<br>(変)                                                          | E)                                                      | プロジェクトファイル: -<br>入力ファイル: side1_o_o_5.jpg<br>フォーマット: 自動 - Cube Faces(立方体分割) (タイルサイズ: 638/8) |
| ホットスポット<br>ホットスポット: 0 変                                                              | U.                                                      | (入力を選択)                                                                                    |
| Sound                                                                                |                                                         |                                                                                            |
| 0 Sounds defined                                                                     | ŧ                                                       | バッチ入力<br>(パッチ入力)                                                                           |
|                                                                                      | <ul> <li>✓ 作成後の自動表示     <li>※ 全て作成     </li> </li></ul> | 入力を変換                                                                                      |
| 6-1)                                                                                 |                                                         | 6-2                                                                                        |

Pano2VR の出力欄の「出力フォーマット:」で「HTML5/CSS3」を選択(6 - ③)して、「追加」ボタンをク リックしてください。

| Щ  | <i>д</i>                    |
|----|-----------------------------|
| Ł  | 出力フォーマット: HTML5/CSS3 🛟 👍 追加 |
| 6- | 3                           |

参考) 2011年 8月現在、Pano2VR 3.0では以下のフォーマットを選択することができます。

- · Quicktime (Quicktime VR Panorama)
- · Flash (Adobe Flash 9 & 10)
- · HTML5/CSS3(IPhone / IPad)

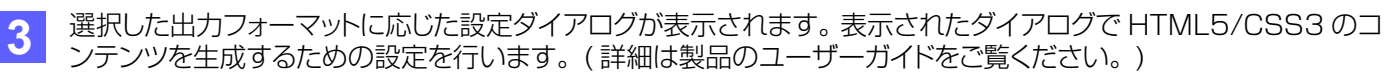

ここではチュートリアル用のコンテンツを生成するために設定を変更した箇所についてのみ説明を加えていきます。

「HTML5/CSS3 Output」ダイアログの設定タブでは、Display 欄の「ウインドウの大きさ」を640\*480 に変更し、出力欄で「出力ファイル:」を「pano\_out.xml」に変更してください。また、スキン/コントローラ欄 の「スキン:」でコントローラが設定されているスキンを選択します。(7 - ①)

また、「HTML5/CSS3 Output」ダイアログのHTMLタブでは、「Show Userdata Table:」のチェックボック スを外し、テンプレートの出力設定欄で「出力ファイル:」を「index.html」に変更します。(7 - ②)

| \varTheta 🔿 🔿 🚳                                                                                              | L5/CSS3 Output                                                                                                    | \varTheta 🔿 🔿 🖏 🖓 HTML5/CSS3 Output                                                                                                    |
|----------------------------------------------------------------------------------------------------|----------------------------------------------------------------------------------------------------|----------------------------------------------------------------------------------------------------|
| 設定 追加設                                                                                                    | 定 Mobile HTML                                                                                                    | 設定 追加設定 Mobile HTML                                                                                                    |
| Tile Settings       Cube Face Size:     638 : px       出力品質:     100 : 修 ● ● ● ● ● ● ● ● ● ● ● ● ● ● ● ● ● ● | 自動回転を有効にする           回転返復:         0.40           空が正確:         5.0           水平に戻す:         0.0           読み込みが完了してからカウント           アクティブ時のみ有効にする           スキン/コントローラ           スキン:           controller_new.ggsk | ● HTMLフィルの作成<br>デンプレート: normal.ggt ●<br>デンプレート 的版型<br>「Text Color: ■<br>Background Color: ■<br>Fullscreen: ■<br>Flash panorama (fallback): ■<br>Prefer Flash if available: ■ |
| By Four Add Bar Strand                                                                                       | 編集 ファイル <br> Image Output Path: images 開く<br>(開く)<br>(用く)                                                                                                    | Show Userdata Table:         ・           デンブレートの出力設定         ・           プォーマット:         HTML (html)           出力ファイル:         index.tml           (m4<)         (m4<)       |
| 7-1)                                                                                                    |                                                                                                    | 7-2                                                                                                    |

#### -(1)

設定が完了したら、 「OK」 ボタンをクリックしてください。 出力ファイルを作成するかを促すダイアログ(7 - ③) が表示されますので、「はい」ボタンをクリックしてください。

| 00 |                                |
|----|--------------------------------|
| V  | 出力ファイル 'pano_out.xml' を作成しますか? |
| ō  | いいえ(N) はい(Y)                   |

- 手順1で読み込んだ6枚のイメージが保存されている同じ場所に、以下のファイルが作成されているはずです。 5 Mac OS X 環境であれば、Safari 5 で上記のファイルの内、「index.html を開くことで、コンテンツを確認す ることができます。
  - index.html
  - · pano\_out.xml
  - ・images フォルダ
  - · pano2vr\_player.js
  - skin.js

ヒント:

- ·2011年8月現在、HTML5/CSS3に対応したブラウザであっても、対応状況が異なるため Safari 5以外の ブラウザでは、ここで作成したコンテンツを参照することはできません。 ※Windows 7 にインストールした Safari 5 では、ここで作成したコンテンツを参照できます。
- ·Safari 5 以外のブラウザでコンテンツを参照したい場合は、手順2の出力欄「出力フォーマット:」で「Flash」 や「Quicktime」など他の出力フォーマットに変更し、対象のブラウザで参照することができるかを確認してみて ください。

## STEP-04 インタラクティブパノラマコンテンツの再生

このステップでは、STEP-03で生成したインタラクティブパノラマコンテンツをApple iPadまたはiPhoneで再生して確認していきます。

インタラクティブパノラマコンテンツをPCで再生するのか、スマートフォンで再生するのか、どのOSで再生するのか、どの ブラウザで再生するのかによって、作成するフォーマットや公開する方法も異なってきます。

ここでは、Mac OS X 10.6のWeb共有機能を使って、インタラクティブパノラマコンテンツを、限定されたLAN環境に公開して、iPadまたはiPhoneのSafariで再生する方法に限定して説明を加えていきます。

1 先ず最初に、Mac OS X 10.6 のシステム環境設定の「共有」を選択してください。(8 - ①) 次に、「共有」パネルの「Web 共有」のチェックボックスをチェックしてください。(8 - ②) これで Web 共有機能が利用できるようになります。

| <ul> <li>● ● ● ●</li> <li>■ ● ● ●</li> <li>■ すべてを表示</li> </ul>                                                                                                    | システム環境設定                                                                                                    | ঀ                                                                                                    | <ul> <li>● ● ●</li> <li>● ●</li> <li>● ●</li> <li>● すべてを表示</li> </ul> | 共有                                                                                                    |
|----------------------------------------------------------------------------------------------------|----------------------------------------------------------------------------------------------------|----------------------------------------------------------------------------------------------------|-----------------------------------------------------------------------|----------------------------------------------------------------------------------------------------|
| $\mathcal{N}$ $\mathcal{Y}$ + $\mathcal{V}$ $\mathcal{D}_{OCk}$ $\mathcal{L}_{Exposé \mathcal{L}}$ $\mathcal{D}_{OCk}$ $\mathcal{L}_{Spaces}$ $\mathcal{L}_{CD \mathcal{L}}$ $\mathcal{L}_{Spaces}$ $\mathcal{L}_{Spaces}$ | Q         アビアランス         ビキュリティ           マウス         トラックパッド         サウンド           マウス         トラックパッド         サウンド           ス         シュー         シュー           ス         シュー         シュー           ス         シュー         シュー           ス         シュー         シュー           ス         シュー         シュー | シアスクトッフと 計画とテキスト         スクリーンセーバ         アイスフレイ       プリントと<br>ファクス       ディスフレイ         シースアレイ       プリントと<br>ファクス       第エネルギー         シーニバーサル       起動ディスク       日付と時刻 | コンピュータ名: Mad<br>□-カルネ<br>アクセスで                                        | <ul> <li>やトワーク上のコンビュータから、次のアドレスでこのコンビュータに 編集</li> <li>Web 共有:入</li> <li>Web 共有:入</li> <li>Web 共有:より、ほかのコンビュータのユーザはこのコンビュータ上にある Web ページを表示できるようになります。</li> <li>ホームフォルダの*サイト*フォルダにある、あなたのパーソナル Web サイトは、このアドレスで利用できます:</li> <li>http://192.168.101.196/-support/</li> <li></li></ul> |
| 8-(1)                                                                                                    |                                                                                                    |                                                                                                    |                                                                       | カギをクリックします。                                                                                                    |
|                                                                                                    |                                                                                                    |                                                                                                    | 8-(2)                                                                 |                                                                                                    |

2 STEP-03で完成したインタラクティブパノラマコンテンツを、Web共有の公開用のフォルダへコピーします。ホーム フォルダの「サイト」フォルダが公開用のフォルダになります。ここに、「strata640」という名前でフォルダを作 成し、STEP-03の手順5に記載してある5つのファイルを、このフォルダ内にコピーします。(8 - ③)

| 00                                                                                                    |                                                                                                    | 🚞 strata640                                                                                                    |                                                                                                    | $\bigcirc$ |
|----------------------------------------------------------------------------------------------------|----------------------------------------------------------------------------------------------------|----------------------------------------------------------------------------------------------------|----------------------------------------------------------------------------------------------------|------------|
|                                                                                                    |                                                                                                    | O \$-                                                                                                    | ٩                                                                                                    |            |
| ▼ デバイス                                                                                                    | 共有フォルダ                                                                                                    |                                                                                                    |                                                                                                    |            |
| <ul> <li>Mac OS X 10.6</li> <li>Disk</li> <li>Data</li> <li>大方</li> <li>マ場所</li> <li>マスクトップ</li> <li>アプノケーション</li> <li>第数</li> <li>少日</li> <li>小日</li> <li>通去1週間</li> <li>コペニのイメージ</li> <li>ゴペエのイメージ</li> </ul> | <ul> <li>▲ Applications</li> <li>アプリケーション</li> <li>ワイト</li> <li>ダウンロード</li> <li>アスクトップ</li> <li>アスクトップ</li> <li>アスクトップ</li> <li>アスクトップ</li> <li>アイブリク</li> <li>ビクチャ</li> <li>ミュージック</li> <li>エービー</li> <li>アイブラリ</li> <li>素類</li> </ul> | ▶     Images       ▶     Index.html       ▶     Strata640       ▶     ►       ▶     ►       ▶     ►       ▶     ►       ▶     ►       ▶     ►       ▶     ►       ▶     ►       ▶     ►       ▶     ►       ▶     ►       ▶     ►       ▶     ►       ▶     ►       ▶     ► | <ul> <li>Images</li> <li>Index.html</li> <li>Images</li> <li>Images<th>P</th></li></ul> | P          |
| 应 すべての書類                                                                                                    |                                                                                                    | п                                                                                                    |                                                                                                    |            |
| 5 項目、118.43 GB 空き //                                                                                                    |                                                                                                    |                                                                                                    |                                                                                                    |            |
| $\circ$                                                                                                    |                                                                                                    |                                                                                                    |                                                                                                    |            |

#### 8-3

冒頭でダウンロードしたチュートリアルデータには、完成しているインタラクティブパノラマコンテンツも含まれています。

- ・iPadのSafariで再生する場合は、再生サイズを640\*480に設定してある「strata640」フォルダを、ホームフォルダの 「サイト」フォルダにコピーしてご利用ください。
- ・iPhoneのSafariで再生する場合は、再生サイズを320\*240に設定してある「strata320」フォルダを、ホームフォルダの「サイト」フォルダにコピーしてご利用ください。

- 3 iPad または iPhone の Safari を起動して、STEP-04 の手順1で「共有」パネルに表示されたアドレス(8 ②)を使って以下のように入力します。
  - 例)iPad の場合:http://your.computer.address/~yourusername/strata640/
  - 例) iPhone の場合: http://your.computer.address/~yourusername/strata320/

STEP-04 の手順1で「共有」パネルに表示されたアドレスでは、IP アドレスに「192.168.101.196」、ユー ザ名に「support」が設定されていますので、iPad または iPhone の Safari で入力するアドレスは以下のように なります。

- 例)iPadの場合:http://192.168.101.196/~support/strata640/
- 例) iPhone の場合: http://192.168.101.196/~support/strata320/
- ヒント: iPad または iPhone は、同コンテンツを公開しているマシンと同じ LAN 環境に WiFi で接続されている 必要があります。

また、弊社ウェブサイトにも同コンテンツを公開してあります。 インターネットに接続されている iPad または iPhone の Safari 上で、以下のアドレスを入力してみてください。

iPad: http://www.swtoo.com/strata/tutorial/d3dcx6/003/samples/strata640/index.html iPhone: http://www.swtoo.com/strata/tutorial/d3dcx6/003/samples/strata320/index.html

#### 注意事項

- ·Pano2VRは弊社で販売しているソフトウェアではありませんので、製品に関するご質問や製品のサポートなどを 行うことはできません。Pano2VRのご購入にあたっては、Trial Versionなどで実際の動作を事前にお試しいただ くことをお勧めします。
- ・Pano2VRのライセンス上、Pano2VRのTrial Versionで作成したコンテンツ(透かしが埋め込まれている)は、 インターネット上に公開することはできません。

・このチュートリアルに記載されている手順が完全に動作することを弊社が保証したものではありません。 Pano2VRまたはこのチュートリアルを使用したことから生じるいかなる損害に対し、弊社は一切の責任を負わな いものとします。